平面展开图:

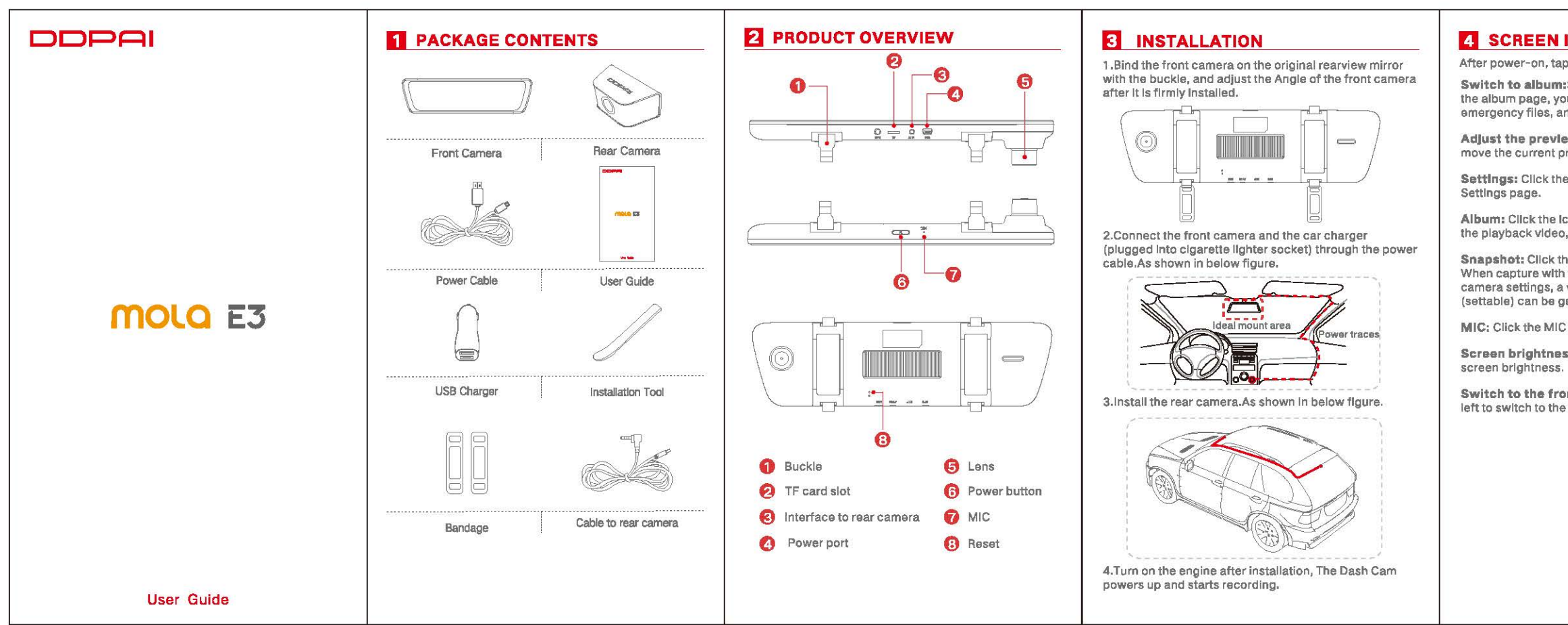

### **4** SCREEN INTRODUTION

After power-on, tap screen to display the menu

- Switch to album: Swipe the screen to the right to enter the album page, you can view the playback video. emergency files, and snapshot files.
- Adjust the preview area: Drag the trapezoid icon to move the current preview area.
- Settings: Click the Settings Icon to enter the camera
- Album: Click the icon to enter the album page to view the playback video, emergency files, and snapshot files.
- Snapshot: Click the snapshot icon to capture photos. When capture with video clip is turned on in the App camera settings, a video of 10/20/30 seconds duration (settable) can be generated.
- MIC: Click the MIC icon, open or close the recording.
- Screen brightness: Silde up and down to adjust the
- Switch to the front preview: Swipe the screen to the left to switch to the front preview.

## 5 INSTALL DDPAI APP

For Android / IOS phones, search for "DDPAI" in the Google Play Store or Apple App Store, Download the App and install it on your phone.

Note: In order to connect to camera Wi-Fi, please list the App in your trust application list and make sure the camera' s WI-FI is on.

### 6 APP INSTRUCTION

#### 6.1 On the Road

DDPAI users community, from here you can find nearby users, see the newest activities, user experience, installation tutorial etc.

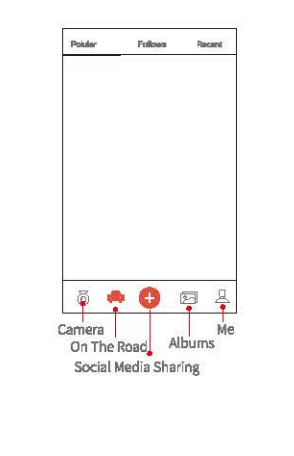

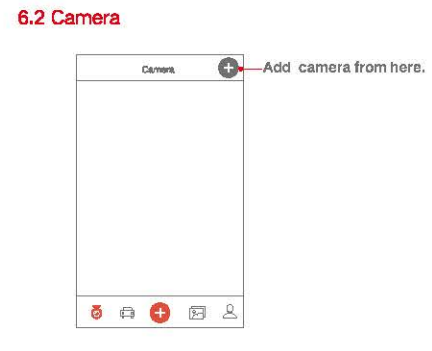

#### Pair Smart Phone to Dash Cam

1) Launch DDPAI App, tap on camera, then tap on +

2) Choose your DDPAI Dash Cam from the network list (For Android system, App will start to search Dash Cam network automatically. For iOS phone: turn on WLAN from "Settings ->WLAN" ). The Dash Cam' s default SSID (or WI-FI name) is DDPAI\_mola E3\_XXXX.

3) Enter the password (the default password is 1234567890').

4) Click ADD CAMERA, wait a few seconds until the preview screen show.

#### Preview/ Playback

Connect to Dash Cam via direct Wi-Fi, to see recent videos and real-time display.

1) Open the DDPAI App, and add your Dash Cam,

2) Select Camera tab, then tap on () button, this will bring you to preview page.

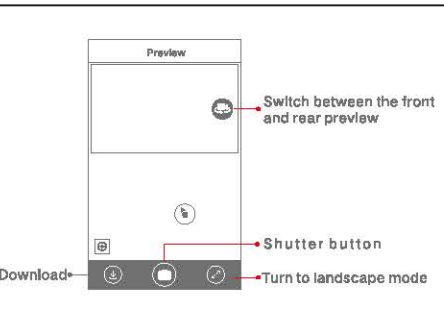

Rotate your smart phone or press expand 🚯 icon, turn preview screen to landscape mode.

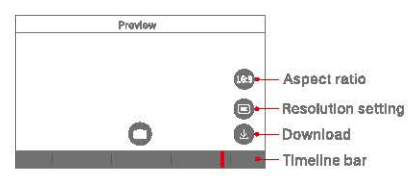

Playback: Tap and left/right drag timeline bar at the screen bottom to create the starting point of the recording you wish to preview, then tap on thumbnail when you have made your selection, or wait for 5 sec for buffering, now you can watch the history recording.

#### Download Images and Videos

Tap on 🙆 from preview screen, you can select image or video to download.

#### Down load image files:

Download manually by: Taping on download image files from preview screen, this will bring you to download page, you can select or just simply tap on the images which you want to download.

The image files can be downloaded automatically by Going into "Me-> Settings", turn on "Capture files auto download" .

#### Download video files:

1.Select download video files from preview screen. 2.Drag time line bar to create the starting point. 3.Tap on download icon 🙆 to start download. 4.Tap on finish icon 🙆 when you have made your selection.

#### 6.3 Social Media Sharing -----

Starspicture Sharevision

.

Taping on O Icon to share picture, video on social media like Facebook. Twitter etc.

Me Hessages e Settings · Help e About

# Images Videos Emergency

6.4 Album

View images, videos and emergency clips, you also can edit and share them from here.

0 0 0 0 0 L

#### 6.5 Me Settings, help center and about us.

| ) Nan | Settings: From here you can se<br>Dash Cam' s name and<br>password, camera volume,<br>resolution, G-Sensor sensitivity,<br>parking mode, format sd card,<br>and so on. |
|-------|----------------------------------------------------------------------------------------------------|
| >     | Help: How to use the Dash Cam                                                                                                    |
| >     | About: Update firmware, conta<br>us. Information about the Dash                                                                                                    |

**7** UPGRADE APP AND FIRMWARE

Update via App: If a new version of the firmware is released, opening the App will prompt you to download it. You can also open the staring app, enter "Me-> About ", click to detect the new version, the app will automatically download and upprade.

Jpgrade via SD card: Download the latest firmware for your camera, unzip and copy the content you have unzipped onto the SD card, then install the SD card back camera, power on the camera and it will apply the firmware automatically.

#### NOTE : Do not power off your Dash Cam until it begins continuous recording as it may cause permanent damage to the Dash Cam.

# 8 SPECIFICATIONS

CPU: H.264 hardware encoding, HiSilicon process Touch Screen: 9.35 Inch LCD touch screen Front Camera Image Sensor: 4MP CMOS sensor Rear Camera Image Sensor: 2MP CMOS sensor Front Camera Lens: 130' wide angle, F1.4 Rear Camera Lens: 125' wide angle, F2.0 Image Resolution: front 2560X1440, rear1920X1080 Video Resolution: Front Output 2560X1440, Front Preview 640\*360;Rear Output 1920X1080,Rear Preview Storage: Class 10 TF card up to 128 GB, loop recording WI-FI : Wi-Fi/ 2.4GHz Video Output: Wireless video output, support Android/ iOS device G-Sensor: Built-in 3 Gyro sensor, motion locking, adjustable sensitivity via App or touch screen RAM: 1GB

# 9 FCC STATEMENT

This device complies with Part 15 of the ECC Bules. Operation is subject to the following two conditions:

1) This device may not cause harmful interference.

(2) This device must accept any interference received, including interference that may cause undesired operation.

Warning: Changes or modifications not expressly approved by the party responsible for compliance could vold the user's authority to operate the equipment.

NOTE: This equipment has been tested and found to comply with the limits for a Class B digital device. pursuant to Part 15 of the FCC Rules. These limits are designed to provide reasonable protection against harmful interference in a residential installation. This equipment generates uses and can radiate radio frequency energy and, if not installed and used in accordance with the instructions, may cause harmful Interference to radio communications. However, there is no quarantee that interference will not occur in a particular installation. If this equipment does cause harmful interference to radio or television reception. which can be determined by turning the equipment off and on, the user is encouraged to try to correct the nterference by one or more of the following measures:

- Reorient or relocate the receiving antenna.
- Increase the separation between the equipment and receiver.
- Connect the equipment into an outlet on a circuit different from that to which the receiver is connected.
- Consult the dealer or an experienced radio/TV technician for help.

#### **RF warning statement:**

The device has been evaluated to meet ceneral RF exposure requirement. The device can be used in portable exposure condition without restriction.

FCC Radiation Exposure Statement:

This equipment complies with FCC radiation exposure limits set forth for an uncontrolled environment. This equipment should be installed and operated with minimum distance 20cm between the radiator & your

# TC CAUTION

- The product's optimal temperature range is -20 °C -70 °C.
- Install the device near the rear-view mirror to obtain the best open-field view. Do NOT install the Dash Cam in a location that will obstruct your required driving view.
- The Dash Cam supports a class 10 micro SD card up to 128GB. Format the SD card via App before using. and format it regularly to maximize the lifetime of the memory card.
- Do not use cardboard, paper towel, or napkin to clean the lens.
- Do not attempt to repair, dismantle, or modify the Dash Camera hardware by yourself.
- Do not install the product in an environment with high humidity, or combustible gases or liquids.
- Drawings for illustration purpose only, Actual product may vary due to product enhancement.

For customer support and firmware updates please visi www.en.ddpal.com.

You can also email a Customer Support expert at feedback@ddoai.com.

# TOTHER

This product is made in China. Manufacturer Name: DDPAI Technology Co., Ltd

Manufacturer Address: Floor 12. Ylhua finance building, software park, Yuehai Sub district, Nanshan district, Shenzhen

The Warranty Period: 1 year

## CUSTOMER SUPPORT

Recommended life: 2 year